| Start-up + Operation |                                      |    |  |
|----------------------|--------------------------------------|----|--|
| Electronic pneum     | atic tank measurement system         |    |  |
| of the               | e <b>e-litro</b> <sup>®</sup> series |    |  |
| e-litro              | SW-Version V7.0.x                    |    |  |
| e-litro se           | SW-Version V6.3.x                    |    |  |
| e-litro ne           | et SW-Version V7.0.x                 |    |  |
| e-litro g            | SM SW-Version V7.0.x                 |    |  |
| for tank s           | izes up to max. 10,000 liters        |    |  |
| CONTENT:             | Installation and mounting            | 4  |  |
|                      | Control elements and display         | 4  |  |
|                      | ALARM and QUIT-button for secu4      | 6  |  |
|                      | Device setup and programming         | 7  |  |
|                      | Programming examples                 | 10 |  |
|                      | Tank with interior mantle            | 11 |  |
|                      | Special settings                     | 12 |  |
|                      | Error messages / Error indication    | 14 |  |
|                      | - for device type e-litro net        | 16 |  |
|                      | - for device type e-litro gsm        | 17 |  |
|                      | Electrical connections               | 18 |  |
|                      | Regualtions and maintenance          | 20 |  |
|                      |                                      |    |  |
| <image/>             |                                      |    |  |

e-litro® sets

V7.0 // 11-2019

Setup and Operation

P. 1

## Installation and mounting

E-litro devices are <u>not viable for external installation</u> (safety class IP50). The tank monitoring system is no overfill safety.

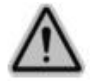

During the tank filling the **secu4** assists to avoid an overfilling, conformal to <u>TRwS 791</u>. It will report a filling limit ALARM to stop the tank filling.

The **secu4** can interrupt the filling process (overfill protection) by triggering the current loop of the limit indicator. The **secu4** does <u>not replace</u> but supports the limit indicator by monitoring the downstream battery tanks.

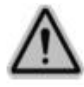

For installation and mounting of the devices mentioned above please follow the conditions of the respective manual. The corresponding safety instructions for electric devices and oil tanks need to be observed. The startup is performed after successful mounting.

The displaying devices of the e-litro® series are applicable for <u>liquid level measurements of tanks</u> operated unpressurized. Maximum display value: 10,000 liters (per tank, in case of **secu4**)

The liquid level is indicated by the LCD display. The instrument versions **e-litro net** and **e-litro gsm** are able to retransmit the displayed data and the present status (data transfer via RDT). The devices of the **e-litro** series are equipped with a power plug for 230V sockets.

The transducer (sensor) is connected to the measuring input of the **e-litro** displaying device. Usually the transducer is the electronic-pneumatically measuring LITRO-Sensor: A level measurement sensor with a measurement range of 0-25 kPa (0-250 mbar) for relative hydrostatic pressure.

#### Measuring input: 4-20 mA analog signal, 2-wire principle with sensor supply of 20V dc. **clamp 1** = plus, **white** (or red) **clamp 2** = minus, **brown** (or black)

Other transducers with 4-20 mA signal could also be connected to the **e-litro** displaying devices (except for **secu4**).

#### CONCEPT:

e-litro / e-litro net / e-litro gsm with LITRO-sensor

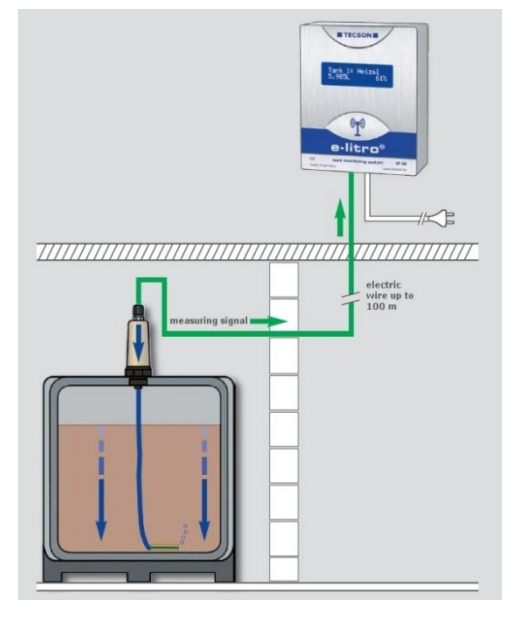

## e-litro secu4:

The **secu4** device is an oil tank measuring system for battery tank systems. The complete set consists of the displaying device and the sensorbox which has to be mounted close to the tank.

The sensorbox of the **secu4** has 4 measuring hose inputs to measure and observe 4 single tanks of one tank-battery at the same time. In addition to the level indication (in liters, cm, %, refillable clearance) the device also monitors the levels of every single tank to avoid an overfilling. If during the tank filling the level of <u>one</u> of the tanks reaches its maximum, e.g. 95% filling limit, the **secu4** will sound the ALARM and an output relay will interrupt the current loop of the tanker.

The displaying device and the sensorbox both contain of an alarm sound. Such an alarm can be switched off by pushing the QUIT-button on top of the displaying device. In case of an alarm the QUIT-button will flash red.

Instead of connecting it to a 4-20mA sensor as usual the **secu4** has to be connected to the sensorbox via three-pole clamping block on the left hand side of the circuit board:

secu4 data input from the sensorbox:

clamp 1 = plus,white (or red)clamp 2 = data,green (or blue)clamp 3 = minus,brown (or black)

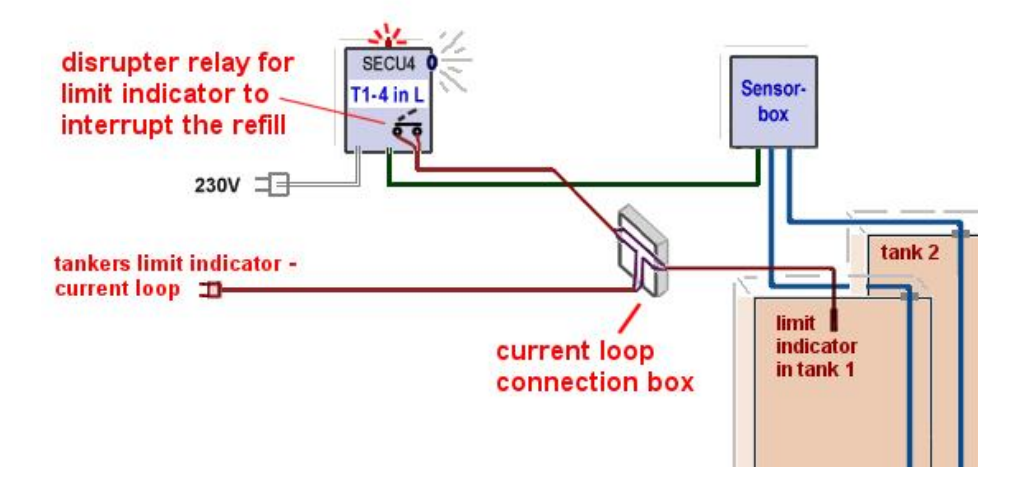

The data line from the sensorbox to the displaying device (three-pole) is prolongable up to 50m The use of a current loop connection box is optional. Therewith the tank filling can be interrupted automatically.

## Control elements and display

First determine the container data and then enter the data into the device menu. The programming is described in the following pages.

To setup the displaying device the lid has to be twisted off. Perform the device setup once at the initial startup. After startup the device operates in displaying mode while the lid is closed.

By pressing the [Enter] button the displaying mode changes to menu mode. With menu item  $\pm$ xitq(step 0 or 7 or 8) the programming mode is left and the normal displaying mode is active.

#### Display panel

Data displaying via a LCD display. The display is equipped with a background lightning for best readability at all lightning conditions.

#### Control keys

For device setup use the 3 little pushbuttons (blue or pink) located on the electronic base plate: [+] [Enter] [-]

Enter = Confirm selection. +/- = Change values or skip to next menu step.

#### <u>Language</u>

Select the operation language (German / English / French) in menu step 18.

## Select displaying mode for e-litro and e-litro net /gsm:

After setting menu items 1 to 5b the favored displaying mode is to be selected under menu item . Displayq

The name of the tank/liquid is shown on the left hand side in the top line and is adjustable under menu item **q**8. Language + Namesq

In in the second line of the display it is to be selected to either show the refillable clearance (up to limit indicator) and/or the percentage (inventory) and/or the current liquid level in cm.

## Settings: 6. Display:

| Line 1: Name + Inventory in (-) L:<br>Line 2: Fillspace in (-) L + Vol.percentage:<br>(bottom left) (bottom right) | Heat. oil<br>- 3. 550L | 6.200L<br>65%   |
|----------------------------------------------------------------------------------------------------|------------------------|-----------------|
| Line 2: Fillspace in (-) L + Liquid level:                                                                         | Heat. oil<br>- 3. 550L | 6.200L<br>104cm |
| Line 2: Vol.percentage + Liquid level:                                                                             | Motor oil<br>65 %      | 6.200L<br>104cm |

#### **RECOMMENDATION:**

Make sure the refillable clearance (fillspace) is always shown.

While refilling the tank the clearance needs to be detectable! (In accordance with TRwS 791)

Additional benefit: In Example 1 and 2 the bottom left value **Ex.xxxL** shows the present heating oil consumption if previously the tank had been filled up to the filling limit.

# Display of the e-litro secu4:

The menu item £. Displayqis ±without a functionqand therefore not available.

In case of a battery tank system the device is able to observe and show the values of 1 to 4 tanks in the four display lines.

Additional to the usual displaying of the current liquid volume the <u>clearance</u> is shown before and during the refilling process (<u>In accordance with TRwS 791</u>).

The clearance is the value (in L) that is left until one of the single tanks reaches the selected filling limit (of e.g. 95%) during a parallel filling.

Under menu item 5b the filling limit is to be adjusted to the limit indicator height as accurate as possible.

#### Password:

The device settings can be protected by activating a password under menu item 8. A forgotten password can be requested by contacting TECSON. Resetting the **secu4** will cause the device to demote in a non programmed state

## secu4 display with 1 or 2 tanks:

| DISPLAY:                                                  | waitq<br>The displaying device waits for<br>stable measurement data from the<br>sensorbox. This can last 1. 3 min.<br>after turning on the device. | [1]<br>[2]<br>[3]<br>[4] | Wait                                                                                                    |
|-----------------------------------------------------------|----------------------------------------------------------------------------------------------------|--------------------------|----------------------------------------------------------------------------------------------------|
| DISPLAY:<br>No displaying switc<br>Line 3 and 4 show      | Values tank 1:<br>Values tank 2:<br>Inventory sum:<br>Fillspace:<br>ch occurs.<br>inventory and fillspace.                                         | [1]<br>[2]<br>[3]<br>[4] | 190L     39cm     19%       170L     35cm     17%       Heat. oil ∑     360L       Fillspace     2.160L |
| While refilling the inventory is measured and displayed   |                                                                                                    |                          | 4.100L 162cm 89%                                                                                        |
| as well.                                                  |                                                                                                    |                          | 4.870L 168cm * 93%                                                                                      |
| As soon as one of the tanks reaches e.g. 93% the          |                                                                                                    |                          | Heat.oil∑ 8.970L                                                                                        |
| display changes line 4 to STOP! FILLLIMIT.                |                                                                                                    |                          | S T O P ! FILLLIMIT                                                                                     |
| During the daily removal processes of the liquid later on |                                                                                                    | [1]                      | 3.870L 152cm 83%                                                                                        |
| line 4 will change itself into a consumption indicator.   |                                                                                                    | [2]                      | 4.470L 158cm * 87%                                                                                      |
| This consumption indicator shows the liter-consumption    |                                                                                                    | [3]                      | Heat.oil∑ 8.340L                                                                                        |
| since the last complete refill.                           |                                                                                                    | [4]                      | Fillspace 1.000L                                                                                        |

## secu4 display with 3 or 4 tanks:

| Regular display:<br>In case of a battery tank system with 3 or 4 tanks the display will switch over.<br>Thereby the single tank display and the inventory and clearance display are shown alternately. |                                                                                                    |                              |                          |                   |                          |                                     |                  |
|----------------------------------------------------------------------------------------------------|----------------------------------------------------------------------------------------------------|------------------------------|--------------------------|-------------------|--------------------------|-------------------------------------|------------------|
| [1]<br>[2]<br>[3]<br>[4]                                                                                                    | 990L<br>970L<br>990L<br>1.040L                                                                            | 39cm<br>35cm<br>39cm<br>43cm | 22%<br>17%<br>22%<br>26% | Switch-over<br>=> | [1]<br>[2]<br>[3]<br>[4] | Heat. oil ∑<br>Invent.<br>Fillspace | 3.090L<br>6.410L |
| lf wh<br>a <mark>S</mark> T                                                                                                    | If while refilling one of the tanks reaches 93% a STAR as well as the warning STOP! Fillimit will appear. |                              |                          |                   |                          |                                     |                  |
| [1]<br>[2]                                                                                                    | 8.970L<br>8.910L                                                                                          | 138cm<br>135cm               | 91%<br>89%               | Switch-over       | [1]<br>[2]               | STOP!                               | FILLLIMIT        |
| [3]<br>[4]                                                                                                    | 8.980L<br>9.100L                                                                                          | 138cm<br>142cm               | 91%<br>* 94%             | =>                | [3]<br>[4]               | Invent.<br>Fillspace                | 35.960L<br>600L  |

# flashing + QUIT

# ALARM and QUIT-button for secu4:

Reference in this case is 95% filling limit, i.e. signaling at 93%

| Filling level / action                                       | Status                                     | Red LED<br>(Quit-button)          | Beeper<br>(loud)       | Relay break<br>contact | Display     |
|--------------------------------------------------------------|--------------------------------------------|-----------------------------------|------------------------|------------------------|-------------|
| all levels below<br>limit                                    | ОК                                         | off                               | off                    | closed                 | ОК          |
| level >= 93 %<br>at refill or reserve                        | warning                                    | flashes                           | double<br>beeping      | closed                 | STOP        |
| <b>Quit-button, <u>shortly</u></b><br>(quit beeper)          | warning<br>gets quitted                    | turns off                         | turns off              | closed                 | STOP        |
| level reaches 95%<br>(limit)                                 | alarm                                      | flashes                           | fast double<br>beeping | disrupts               | STOP        |
| Quit-button, <u>shortly</u><br>(quit beeper)                 | alarm<br>gets quitted                      | flashes                           | turns off              | stays<br>disrupted     | STOP        |
| Quit-button, <u>long</u><br>(quit beeper)<br>hold for 3 sec. | Quit-status<br>but level still<br>exceeded | changes to<br>continuous<br>light | off                    | closes again           | STOP        |
| level drops under<br>94%<br>(thru consumption)               | warning                                    | turns off                         | off                    | closed                 | full (stop) |
| level drops under<br>92%                                     | ОК                                         | off                               | off                    | closed                 | ОК          |

## Device setup and programming

Press [Enter] to open the menu. The menu offers the menu steps 1 o 7. Menu steps 9 o 24 offer special advanced options.

Only one level sensor can be connected to the instruments **e-litro net** / **e-litro gsm**. Using the **e-litro** displaying device either one or two LITRO-Sensors can be connected. Two sensors = **duo**-solution.

Shape and size of the tank or container has to be entered only once. This applies for both the **e-litro** and the **e-litro duo**.

Press [+] to navigate to a particular menu item. Enter the parameterization of a particular menu item and confirm the selected the value by pressing [Enter].

| Input function:<br>Menu functions    | Description                                                                                                    | Device type                                                                                                    |
|--------------------------------------|----------------------------------------------------------------------------------------------------|----------------------------------------------------------------------------------------------------|
|                                      |                                                                                                    |                                                                                                    |
| 4                                    |                                                                                                    |                                                                                                    |
| 0. Exit                              | Entering the programming mode. <b>Proceed with [+].</b><br>Also leaving the programming with [Enter] at the Exit item.                                                                                                    | all                                                                                                    |
| 1. Measuring probe                   | Setting up the measuring range of the level sensor:<br>The LITRO-Sensor is preset to 250mbar.<br>Measuring range: max. oil tank height: water column:<br><b>250 mbar</b> (3.00 m) (2.50 m)<br>If a different level sensor to the LITRO-Sensor is used, the<br>respective measuring range has to be entered in mbar.<br>If <i>by calibrationq</i> is displayed, a calibration was done via<br>menu item 10/11 <b>J</b> rim height/Trim volumeq                                                                                                    | (all)<br>Do <u>not</u> enter<br>the level or<br>tank height<br>here.<br>Enter mbar<br>referring to<br>sensor label. |
| <u>For secu4</u><br>1. Tank quantity | Battery tanks: <b>n</b> = quantity (1 to 4) of connected tanks                                                                                                    | only for secu4                                                                                                    |
| 2. Liquid                            | Selection of measuring liquid (specific weight of the liquid):                                                                                                    | all                                                                                                    |
|                                      | <b>Heating oil</b> , water, diesel oil, bio diesel oil, rapeseed oil, mo-<br>tor oil, lubrication oil, waste oil, other liquids after consultation.<br>Do <u>not</u> use AdBlue, palm oil, A1-media (petrol).<br>Or enter the Density valueqin $\underline{xxx} \text{ kg / m}^3$ . Use [+] [-].<br>If the density value of the liquid is unknown calibrate the<br>device via menu item $\pm 0.$ Trim heightq<br>If $\pm y$ calibrationq is displayed, a calibration was done via<br>menu item 10/11 $\pm$ rim height/Trim volumeq In that case the<br>parameter $\pm iquidq(\text{resp. density})$ is not relevant. |                                                                                                    |

| 3. Tank shape          |                                                                            | Selection of tank shape:                                                                                                    |                                                                             | all                          |
|------------------------|----------------------------------------------------------------------------|----------------------------------------------------------------------------------------------------|-----------------------------------------------------------------------------|------------------------------|
|                        |                                                                            | Alternatively just 1 special tank geometry can be set                                                                                                    | up                                                                          |                              |
|                        |                                                                            |                                                                                                    | -<br>                                                                       |                              |
|                        | <u>Linear</u>                                                              | Default: <u>Linear</u> tank.<br>Rectangular tank; vertical cylinder; steel cellar tank.                                                                                                    |                                                                             |                              |
|                        | Cylindric<br>horizontal<br>lying                                           | Lying cylindric tank with <u>arched ends</u><br>Horizontal lying steel tank. Typical tank shape for<br>outdoor and buried tanks.                                                                                                    |                                                                             |                              |
|                        | Ball-shaped                                                                | Spherical tank.<br>Ball-shaped subgrounded tank;<br>common subgrounded plastic tanks (GRP).                                                                                                    |                                                                             | )                            |
|                        | Oval                                                                       | <u>Oval</u> cellar tank.<br>Typical shape of GRP plastic tanks                                                                                                    | 00                                                                          | $\Theta$                     |
|                        | Convex                                                                     | <u>Convex</u> plastic tank, mostly as a battery.<br>Slightly bellied tank shape                                                                                                    |                                                                             |                              |
|                        | Concave                                                                    | <u>Concave</u> plastic tank, mostly as a battery.<br>Concaved tank shape.                                                                                                    | $\left  \right $                                                            | ()                           |
|                        | Holed plastic                                                              | Plastic tank with large cavity.<br>Hollow in the middle of the tanko body.<br>(No ring bandages)                                                                                                    | $\left( \begin{array}{c} \lambda \\ \lambda \\ \lambda \end{array} \right)$ |                              |
| Tube with flat<br>ends |                                                                            | Lying cylindric tank <u>with flat ends</u> ,<br>Tube segment with straight end plates.<br>Typical tank shape for smaller Diesel tanks.                                                                                                    |                                                                             |                              |
|                        | Steel tanks                                                                | <u>Steel tank</u> or <u>battery tanks group</u> ,<br>mostly single-walled tanks:<br>Linear side panels, w. <u>hemicycles</u> at top a. bottom.                                                                                                    | 00                                                                          | 00                           |
|                        | Bearing chart<br>(input of 1<br>special chart)                             | <u>Reference table:</u> Basic value table with up to 15 pairs of values $\pm m \Rightarrow$ literqfor the non-linear regions of the tank.                                                                                                    | Unsymme<br>other tan                                                        | etrical or<br>k shape.       |
|                        | Value input<br>from an<br>existing<br><u>bearing chart</u><br>for the tank | Step 4 (Tank volume) and Step 5 (Tank height)<br>have to be set up beforehand.Value pairs for 0% ( 0.0 cm => 0 L) and 100%<br>(tank height => volume) are already set and<br>do not have to be entered again.Index [1] xxx.x cm => xxxx L<br>Index [2] cm => L<br>Index [n] cm => L<br>Non-linear region: Enter several value pairs.<br>Linear region: Enter only begin and end pairs. | (i)<br>nicht I<br>linearer<br>nicht I<br>Individual<br>tank shap            | in.<br>Bereich<br>in.<br>Dee |

| Input function:<br>Menu functions                       | <u>Description</u>                                                                                                    | Device type                                            |
|---------------------------------------------------------|----------------------------------------------------------------------------------------------------|--------------------------------------------------------|
| 4. Tank volume                                          | Enter the tank volume by [+] [-]. (100% value)<br>Default is 0 L. This value <u>must</u> be entered.<br><u>Attention, in case of an existing bearing chart</u> :<br>Please use the pair of values for 100% for tank volume and<br>tank height from the table. For a 10m <sup>3</sup> buried tank values may<br>be e.g. 10.250 I and 198.5 cm.                         | maximum<br>volume:<br>10,000 L                         |
| <u>For secu4</u><br>4b. Minimum limit                   | For the secu4 the total volume of a single tank has to be set.<br>Display: e.g. 3 x 1000 liters                                                                                                    | only for secu4                                         |
|                                                         | Set the <u>minimum limit</u> as a %-value.<br>If the level comes below the minimum limit the device will<br>sound an acoustic alarm. 0% = feature off / 50% = max value                                                                                                    | Cancel alarm via Quit-button                           |
| 5. Tank height                                          | Enter the interior height of the tank in cm: e.g. 249.0 cm<br><u>Attention</u> : If a bearing chart is available it is recommended to<br>take the max. value pair out of the chart.<br>For a 10 m <sup>3</sup> buried tank with $d = 2$ m a potential value could<br>be 198.7 cm.<br>Set the filling limit of the tank here: For oil tanks this will                  | all                                                    |
| 5b. Filling limit                                       | represent the switch-off point of the limit indicator.<br>The preset is 95%.<br>e.g. Filling limit: 95%=190cm change of value with + /<br>If e.g. a water tank may be filled to capacity the filling limit<br>is to be set to a value of 99%.                                                                                                    | all                                                    |
| 6. Display                                              | The upper display line shows the name of the tank und the inventory in liters (for other units see menu item 12).                                                                                                    | <u>Not for</u><br>secu4                                |
| - for e-litro<br>- for e-litro gsm<br>- for e-litro net | Set the displaying mode for the second display line here:         View details:       Fillspace+Percnt (-L, %)         or       Fillspace+Level (-L, cm)         or       Percent+Level (%, cm)         For heating oil tanks option 1 or 2 is recommended (according to TRwS 791-2 the clearance must be detecable).                                                 |                                                        |
| 6. Sum Liters<br>- for secu4                            | Selection for displaying and data transferbetween:'liters added' (liter sum = T1 + T2 + T3 + T4)and'liters removable' (liters sum = empty tank * n)                                                                                                    | <u>Only for</u><br><u>secu4.</u><br>← recom-<br>mended |
| 7. Relay                                                | Switching function of relay 1: <u>deactive</u> / active / on / off<br>- deactive Effect: Relay operates independently<br>of the content. In addition there is no<br>remote signaling of the relay state.<br>- active Effect: Relay operates depending on the content.<br>- on Makes the relay energize ( fix ON ).<br>- off Makes the relay release ( fix OFF ).<br>õ | e-litro gsm<br>+ e-litro net                           |

|                             | Example switching point setup for sectiveq(with hysteresis):                                                                                                    |                                                          |  |
|-----------------------------|----------------------------------------------------------------------------------------------------|----------------------------------------------------------|--|
|                             | On 10%- Enter relays energizing point by + / -Off 15%- Enter relays releasing point by + / -                                                                                                    |                                                          |  |
|                             | If both values are set to 0% the relay switching function is disabled.                                                                                                    |                                                          |  |
|                             | For secu4:<br>Preset: - opener (tanker off) = limit indicator-disrupter<br>- closer (only for other switching functions!)<br>The relay switching point is the %-limit from menu item 5b.                                                                                      | <u>secu4:</u><br>for limit indi-<br>cator-<br>disruption |  |
| 8. Exit                     | Press [Enter] to leave the setup mode (parameterization).                                                                                                    | not for secu4                                            |  |
| or                          |                                                                                                    |                                                          |  |
| 8. Password+Exit            | For the <b>secu4</b> the <b>password protection</b> needs to be<br>activated with 坐ESqif the relay disruptor function for the<br>overfill safety is used.<br>During the activation the password will be shown once.<br>The password is fixed meaning it is not changeable but | for <u>secu4</u>                                         |  |
| activation.                 | only activatable/deactivatable.                                                                                                    |                                                          |  |
|                             | The qualified technician should note down the password and store it appropriately.                                                                                                    |                                                          |  |
|                             | If the password is lost please contact TECSON.<br>Therefore please have the <u>serial number</u> of the device ready!                                                                                                    | loss of<br>password                                      |  |
| Menu item 9 Ë 24<br>see ff. | Steps 9. 24 contain <b>special settings</b> which usually will not be needed.                                                                                                    | all                                                      |  |

After entering/setup of step 1 to 7 the standard programming is completed.

By confirming the  $\pm$ xitqstep the device automatically returns to the usual displaying mode and the present tank content is shown.

Mount the device cover after completing the initial setup!

# **Programming examples**

| <ul> <li>Example 1 Cellar welded heating oil tank for 6000 L of heating oil, linear steel tank.<br/>Interior height 165 cm, (filling level: 125 cm), LITRO-level probe 0 - 250 mbar.<br/>Device e-litro:</li> </ul> |                                                                                                    |                                                                                                    |  |
|----------------------------------------------------------------------------------------------------|----------------------------------------------------------------------------------------------------|----------------------------------------------------------------------------------------------------|--|
|                                                                                                    | <u>Menu item</u>                                                                                                    | Setting / Selection                                                                                                    |  |
|                                                                                                    | <ol> <li>Measuring probe</li> <li>Liquid</li> <li>Tank shape</li> <li>Tank volume</li> <li>Tank volume</li> <li>Tank height</li> <li>Filling Limit</li> <li>Display</li> <li>Relay</li> <li>Exit [Enter]</li> </ol> | 250 mbar<br>Heating oil<br>Linear<br>6000 liter<br>165.0 cm<br>95%<br>Fillspace + Level<br>OFF<br>Displaying mode => 4550 I 76 % |  |

| <ul> <li>Example 2 Buried tank, cylindric horizontal, for 10,000 liters diesel,<br/>Inner height 1.59 m, (filling level 54 cm), LITRO-level probe 0 - 250 mbar<br/>Device e-litro gsm with SIM card:</li> </ul> |                                                                                                    |  |  |
|----------------------------------------------------------------------------------------------------|----------------------------------------------------------------------------------------------------|--|--|
| Menu item                                                                                                    | Setting / Selection                                                                                                    |  |  |
| 1. Measuring probe<br>2. Liquid<br>3. Tank shape<br>4. Tank volume<br>5. Tank height<br>5b. Filling limit<br>6. Display<br>7. Relay<br>8. (Exit)<br><br>15. Modem<br><br>19. Exit [Enter]                       | 250 mbar<br>Diesel oil<br>Cylindric horizontal<br>10050 I ( <u>exact value from bearing chart</u> )<br>159.0 cm ( <u>exact value from bearing chart</u> )<br>99% (no limit indicator)<br>Fillspace + Level<br>On: 96% Off: 94% (relay energizes at 96%)<br>Go forward to next step with [+]<br><br>PIN: xxxx - enter the PIN code of the SIM-card<br><br>Displaying mode => 1280 I 13 % |  |  |

| Example 3 e-litro secu4 device with 4 <u>battery tanks</u> 4 x 1250 liters,<br>steel tanks with hemicycles at top and bottom, 155cm tank height,<br>display: Fillspace + Level for each single tank<br>disable tank filling at a limit of 94%. |                                                                                                    |                                                                                                    |  |
|----------------------------------------------------------------------------------------------------|----------------------------------------------------------------------------------------------------|----------------------------------------------------------------------------------------------------|--|
|                                                                                                    | <u>Menu item</u>                                                                                                    | Setting / Selection                                                                                                    |  |
|                                                                                                    | <ol> <li>Number of tanks</li> <li>Liquid</li> <li>Tank shape</li> <li>Tank volume</li> <li>Tank height</li> <li>Filling limit</li> <li>Display</li> <li>Unit</li> <li>Exit [Enter]</li> </ol> | 4<br>Heating oil<br>Steel tanks<br>1250 L (x 4)<br>155.0 cm<br>94% = 146cm<br>Not available for secu4 (no function)<br>Active => ±0nqat 99% ; ±0ffqat 10% of the filling level<br>Back to displaying mode;<br>Display 1 (details per tank) switches with<br>Display 2 total inventory in L; filling space in L |  |

## Tank with interior mantle

In case of a tank with interior mantle (e.g. horz. cyl. or cellar steel tank) correct the input values.

Example: Mantle thickness: => Enter £.Tank heightq => Enter £.Tank volumeq ca. 5. 10 mm: reduce height by ca. 15 mm reduce volume by ca. 2 %

# Special settings

| Input function:<br>Additional functions | <u>Description</u>                                                                                                    | Device type                              |
|-----------------------------------------|----------------------------------------------------------------------------------------------------|------------------------------------------|
| Menu items 1 to 7<br>see pages 7-9      | The menu items 1 to 7 are the basic setup of the devices.<br>Some special settings, e.g. language, network parameters<br>or others, have to be set up via menu items 9 to 24.                                                                                                    | all                                      |
| 9. Offset probe                         | Sub-menu a. <b>Dffset calibration</b> ±(electrical zero point)<br>b. <b>P</b> robe bottom gapq (position over ground)<br>c. <b>B</b> ottom dead stockq(shall not be displayed)                                                                                                    | all                                      |
|                                         | ESC Exit this sub-menu.     Offset calibration: Stores signal value of probecs zero point.     Probe must not be plunged.                                                                                                    | do <u>not</u><br>execute<br>with e-litro |
|                                         | <ul> <li>Probe bottom gap: Distance x cm<br/>Standard is x = 0 cm, max = 99 cm</li> <li>Bottom deadstock: <u>Sucking</u> position over ground: y cm<br/>Standard is 0 cm = full inventory.<br/>y &gt; 0 cm means dead stock height<br/>which doesnq occur in the liter displaying</li> <li>Default values: Resets all values back to standard 0.</li> </ul>                           |                                          |
| or for <u>secu4:</u><br><b>9. Exit</b>  | For secu4: Exit                                                                                                    |                                          |
| 10. Trim height                         | Input option for the reference height for calibration of probe<br>and measurement device. It is useful in case of unknown<br>specific weight of the fluid.<br>Enter the current liquid level: <b>xx.x</b> cm (+/-/Enter)<br>and confirm with <b>YES</b> / no.<br>If this is done at a low tank filling level it is recommend to<br>repeat this later again at a higher filling level. | all                                      |
| 11. Exit                                | Exit the menu with [Enter].                                                                                                    | all                                      |
| 12. Unit                                | Adjustable units are: L (liters), %, m, kg, t (tons),<br>IG (Imperial Gallons), UG (US-Gallons) as well as pressure<br>units mbar and kPa. [+/-/Enter]<br>±qor ±kgqvalues are displayed with a separator point for<br>values over 1000.<br>±%qor ±nqvalues are displayed with two decimal places.                                                                                     | not for<br><u>secu4</u>                  |
| 13. Rounding                            | Automatically       - Default setting for automatic rounding         Without rounding       - No rounding means highest resolution.<br>Unsteady, wobbling values may occur.         2 / 5 / 10 / 20 / 50 / 100 [L]       are selectable                                                                                                    | not for<br><u>secu4</u>                  |
| 14. Exit                                | Exit the menu with [Enter].                                                                                                    | all                                      |

| 15. Network            | e-litro net                                                                                                    | : - DHCP                                                                                                    |                                                   |
|------------------------|----------------------------------------------------------------------------------------------------|----------------------------------------------------------------------------------------------------|---------------------------------------------------|
| ~                      |                                                                                                    | Sub-menu for network parameter<br>setup like IP address, message<br>destination and communication test.                                                                                                    | only for<br>e-litro net                           |
| Or                     |                                                                                                    | Please coordinate these settings<br>with your network admin.                                                                                                    |                                                   |
|                        |                                                                                                    | See additional documentation<br>quetwork device connectionq                                                                                                    | since V7.0<br>with <b>email</b><br>function!      |
| 15. Modem              | e-litro gsm                                                                                                    | - Modem 'Active: YES / NO'<br>- Send SMS: NO / YES                                                                                                    | only for<br>e-litro gsm                           |
|                        |                                                                                                    | At this point is no SIM card PIN editing necessary. The device will ask for the PIN when needed.                                                                                                    |                                                   |
| 16. Delete tank        | <b>±</b> SCq/ <b>±</b> ank nq Deletion of a registered tank.<br>Here you may re-sort or delete the registered tank numbers. (+ / - / Return) |                                                                                                    | only for<br>e-litro gsm<br>e-litro net            |
| 17.Input/Output        | Alarm-In:                                                                                                    | Choose the function of the alarm contact input:         - Deactive       Defines the alarm input to be ±not operatingq         - Opening       If input contact opens for > 4 min. then alarm case will be entered.         - Closing       If input contact closes for > 4 min. then alarm case will be entered.                                                                      | only for<br>e-litro gsm<br>e-litro net            |
|                        | Data-Out:                                                                                                    | <ul> <li>Defines the data output at the adaptor slot.</li> <li>The available options are: <ul> <li>Output of one liter value:</li> <li>Total (sum) in case of secu4 or pluged output adaptor.</li> </ul> </li> <li>Output of all tanks T1 . T4 in sequence. <ul> <li>Data of all tanks sequentially go to the output, e.g. for a PC-LINK serial output adaptor.</li> </ul> </li> </ul> | only for<br>secu4,<br>e-litro gsm,<br>e-litro net |
| 17b. H protocol        | Data output: - Deactive<br>- Data: Liters<br>- Data: Level.                                                                                  |                                                                                                    | Data output<br>-€erial link<br>outq               |
| 18.Language<br>+ Names | Language:                                                                                                    | <b>£erman</b> q/ <b>£</b> nglishq/ <b>£</b> renchq/ <b>\$</b> panishq<br>+ / - / Enter                                                                                                    | all                                               |
|                        | Names:                                                                                                    | Tank name:<br>(Name suggestion:) Heating oil<br>Choose letters with +/-/Enter                                                                                                    | all                                               |
| 19.Exit                | Press [Enter] to return to the displaying mode.                                                                                              |                                                                                                    | all                                               |

| Input function:<br>Additional functions | <u>Description</u>                                                                                                    | <u>Device</u><br><u>type</u> |
|-----------------------------------------|----------------------------------------------------------------------------------------------------|------------------------------|
| 20. LCD Display                         | By factory the contrast of the LCD display is preset as:<br>Contrast: xx (xx is a hexadecimal value)                                                                                                    | all                          |
| 21. Device-info                         | Shows:<br>Software version : V6.01 (e.g.)<br>Serial no. : Tank i: SN=1234 (i = Tank-no.)                                                                                                    | all                          |
| 22.Test current                         | Testing function for the current mA signal of the<br>measuring probe: e.g. ADC = 28A0 = 4.00 mA<br>If the bubbling-through pipe is not plunged the value<br>should be near to 4 mA.<br>Tolerance range is 3.7 4.3 mA.<br>If out of tolerance range see menu item 9.                                                                                                    | Not for<br><u>secu4</u>      |
| 23. Test relay                          | Testing function for relay switching:<br>Relay 1 = <b>Off</b> / On + / - / Enter                                                                                                    | Not for<br>e-litro           |
| 24. Reset                               | Resetting the device software:         - ESC :       Leaves this sub-menu without execution.         - Restart :       New initialization of the device software, but parameter setup is left unchanged.         - Reset Password: Password resetting to ±ankq (only with e-litro net).         - Factory setting:       Complete reset of all parameters back to the original factory settings. | all<br>since V7.00           |
| 25. Configuration                       | Protected area: Exit with: £fg:0q [Enter]                                                                                                    | all                          |
| 26. Exit                                | Press [Enter] to return to the displaying mode.                                                                                                    | all                          |

## Error messages / Error indication

Display: wait...'

This notification indicates that the connected LITRO-Sensor or the sensorbox is still in power charging mode. It should disappear after 1 to max. 5 min. and the normal tank level should be displayed.

Normally the LITRO-Sensor indicates this status with a red-green parallel blinking. In case the display status remains unchanged for more than 10 min, please unplug the power plug for at least 10 sec.

| Error code | Meaning                                                                                                    |
|------------|----------------------------------------------------------------------------------------------------|
| Error E 1  | Invalid input value.                                                                                                    |
| Error E 2  | Signal value of the LITRO-sensor is too small (signal current less than 3.7 mA).<br>In case of the secu4 the sensorbox transmits invalid data (probe error).<br>Disconnect the current supply and turn the device back on. If the error lasts for at<br>least 5 min. the LITRO-sensor or the sensorbox is defective.                                                                                                    |
| Error E 3  | Measuring value of the LITRO-sensor is too high for offset calibration. The probe must not be plunged! A current of 4.5 mA or higher indicates a probe problem.                                                                                                    |
| Error E 4  | Measured value is implausible. Perform menu item £.Offset probeq                                                                                                    |
| Error E 5  | Height input is larger than tank height. (Wrong input)                                                                                                    |
| Error E 6  | The measured value is too small for reference. Make sure the probe is plunged.<br>The appointed height is too big or the measuring value (resp. the filling level) is too<br>small for setting. Perform step £. Offset probeq Otherwise probe error.                                                                                                    |
| Error E 7  | The measured value is too small for the appointed tank height or tank volume.<br>Make sure the probe is plunged!                                                                                                    |
| Error E 8  | For secu4: The high test pressure during the maintenance check (s. page 20) was fully reached. This was the aim of the test. So no error is present.                                                                                                    |
|            | <u>For LITRO-sensor:</u> Wait until the loading phase after the initial start is completed (max. 5min.). Otherwise the sensor is not connected properly. Plus (= blue or white or red) => connect to clamp 1.                                                                                                    |
|            | The second display line shows the signal current. A value larger than 22 mA (e.g. 25 mA) indicates a clogged or bent measurement line to the buried tank. Please blow through or replace the measurement line, preferably with the blue bubbling-through pipe of the e-litro set. As a TEST the bubbling-through pipe can be disconnected from the LITRO-Sensor. E8 should disappear with the next pumping action. Otherwise the LITRO-sensor is defective or it has too much pressure. |
| Error E 9  | The current value is 0 mA. The probect connection could be broken.<br>Check probe connection (polarity) and extension and if necessary reconnect it.                                                                                                    |
| Error E10  | Calibration error. Switch off and on the 230V supply voltage after waiting for 5 sec and retry. Otherwise the LITRO-sensor or the sensorbox is defective.                                                                                                    |
| Error E11  | Warning: The liquid level of the tank is too low for an exact calibration (Press [Enter] to continue anyway).                                                                                                    |
| Error E12  | <ul> <li>With the <u>e-litro</u>: Invalid signal values from the LITRO probe. For the testing pull off the measuring hose briefly. After pumping then check 0 Liter displaying.</li> <li>With <u>secu4</u>: Sensorbox hasn't sent measurement data yet. Wait 3 minutes.</li> <li>With <u>e-litro net</u> or <u>e-litro gsm</u>: No reading from tank 2, 3, or 4 yet.</li> </ul>                                                                                                    |
| Error E13  | No measurable pump pressure. Disconnect the current supply then reconnect it and wait for one pumping cycle. If the error E13 remains the micro pump is defective. Otherwise <u>send in</u> the LITRO-sensor or the sensorbox!<br>The device is not repairable on site. <u>Do not open</u> the device, loss of warranty!                                                                                                    |
| Error E14  | Charging voltage is too low. Wait for 3 min. If necessary disconnect the power supply for 10s.                                                                                                    |
| Error E15  | No data from the sensorbox. Potential disruption of the signal line to the sensorbox.                                                                                                    |
| Error E16  | Implausible pressure drop of one of the tank measuring lines (please check!).<br>Disconnect the power supply for 10s or <u>cancel E16 with OK.</u><br>Otherwise the sensorbox is defective.                                                                                                    |
| Error E18  | Device function error. The internal test pressure was not reached!                                                                                                    |

| The sensorbox of the secu4 or the LITRO-sensor has to be replaced. |  |
|--------------------------------------------------------------------|--|
|                                                                    |  |

# For device type e-litro net

#### Info/Error-Messages at Network Communication

| Error N 1 | No network communication. Problem with the internal network module.<br>The device automatically executes a qesetqfor the internal network module<br>and retries communicating.<br>Try disconnecting the power supply, waitõ and reconnect.                                                                                                    |
|-----------|----------------------------------------------------------------------------------------------------|
| Error N 2 | Error in the network communication. Signal destination cannot be reached / data sending impossible.<br>Check the connections at the device and at the network router. Check parameter setup at menu item ₫5.Networkq.<br>Perform the function ₫5.Network > Test > Ping: Yesqõ<br>Try to connect a different network device at this network cable, e.g. a Laptop.<br>If it does not work please contact your network administrator.<br>Error N2 only occurs in case of a domain like ±pilview.deqis entered for destination.<br>In case of entering an individual dest-IP, no Error N2 message will be shown.<br>Important: The destination address must be a <u>fixed</u> IP address.<br>Otherwise the device retries sending again and again, caused by an<br>unreachable destination IP address. |
| Sending   | <ul> <li>Gendingqis displayed if a data message is currently in process of sending.</li> <li>The message destination can be setup as an IP address at menu item</li></ul>                                                                                                    |

| XN | 1L-C | Data: |
|----|------|-------|

Call the device via browser or program with command *IP-address / xml* 

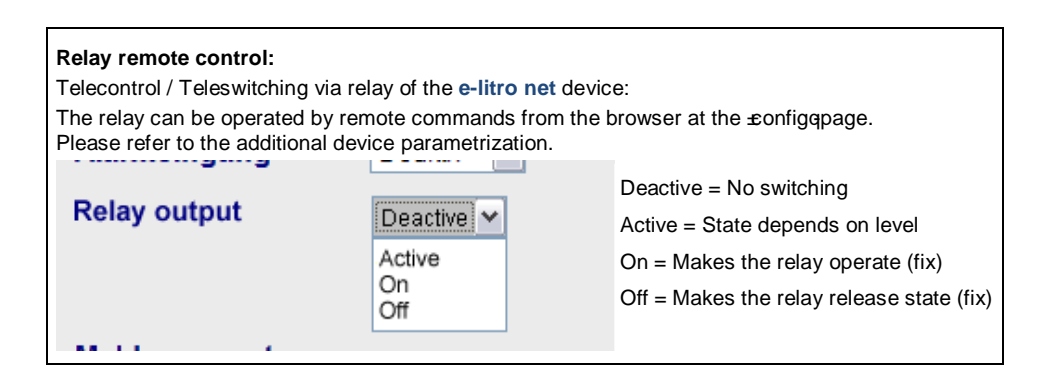

# For device type e-litro gsm

## Error messages GSM module / SIM card / Mobile network

| Error M 0 | GSM modem is inactive.<br>Entering PIN => 0000 completely deactivates the modem.                                                                                                    |
|-----------|----------------------------------------------------------------------------------------------------|
| Error M 1 | Internal communication error. The device automatically executes an internal RESET and retries communicating with the internal modem.                                                                                                    |
| Error M 2 | SIM card is not inserted, is not readable or is defective.<br>Please check the SIM card using a mobile phone.                                                                                                    |
| Error M 3 | PUK code must be entered. Wrong PIN has been entered three times, SIM-card is locked. Insert the SIM card in a mobile phone and enter the PUK code to unlock it.                                                                                                    |
| Error M 4 | No credit on the prepaid account.                                                                                                    |
| Error M 5 | No mobile network available for the SIM card (an external antenna could help).<br>Destination number set correctly? (please check)                                                                                                    |
| Error M 6 | Network or other failure during sending procedure.                                                                                                    |
| Error M 7 | Mobile network registration not completed yet.                                                                                                    |
| Error M 8 | Interlock is active!<br>In case of too many failed network logins after 7 days only 1 dial-in trial will be<br>performed on a daily basis for 255 days maximum.<br>The [Enter] button activates the device for another logon trial.<br>In case of a successful sending the interlock will be removed. |
| Error M 9 | No destination mobile number configured yet.<br>#T command or OilView-connection not configured yet.                                                                                                    |

| Relay-          | Telecontrol / Teleswitching via relay of the ±-litro gsmqdevice:                                    |
|-----------------|----------------------------------------------------------------------------------------------------|
| remote control: | The relay can be operated by #S-commands.<br>Please refer to the additional device parametrization. |

## Electrical connections for e-litro

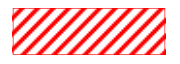

= slot for adaptors: M-BUS; 0-5 V outlet; 4-20 mA outlet; link adaptor

#### Clamp contact number:

- 1: LITRO-sensor input (+) (red or white or blue)
- 2: LITRO-sensor input (-) (brown or black)
- **3 + 4:** Input for a second LITRO-sensor (this option is not equipped)

Rightmost clamping block: AC 230V N/L supply

## Electrical connections for secu4

#### Left clamping block:

Sensorbox connection

- [1] = white (plus)
- [2] = green (signal)
- [3] = brown (minus)

Bottom right clamping block:

Power supply: 230V AC N/L

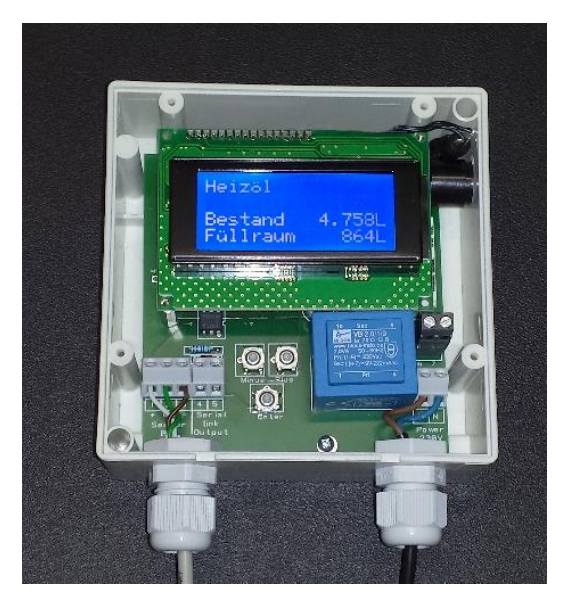

e-litro®

IP 30

ce

## Electrical connections for e-litro net / e-litro gsm

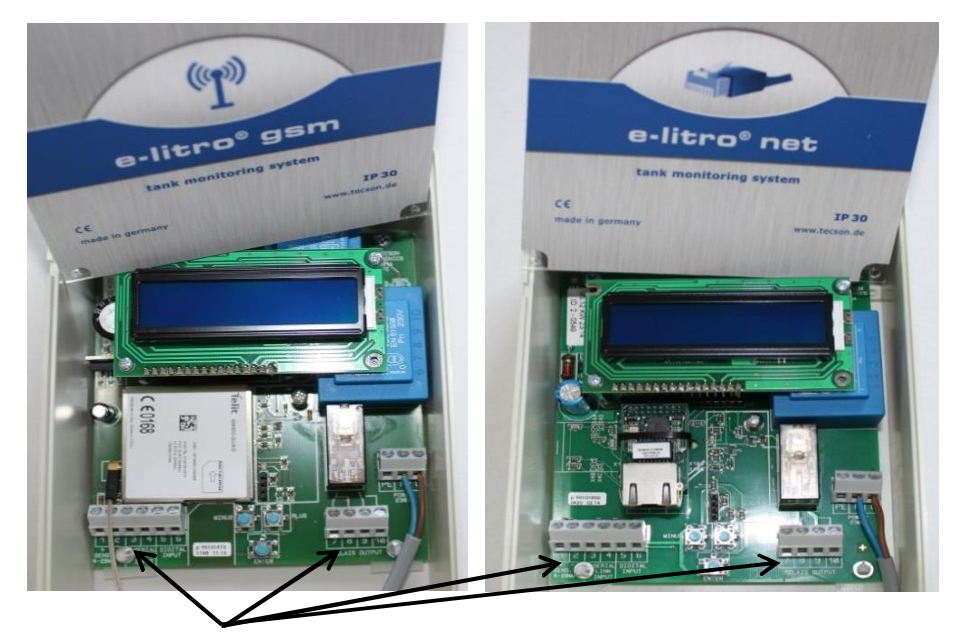

#### Clamp contact number:

- 1: LITRO-Sensor input (+) (red, white, blue)
- 2: ditto (-) (black, brown)
- 3: data input for additional e-litro device (+)
- 4: ditto (-)
- 5: alarming contact input (+)
- 6: ditto (-)
- 7 + 8: relay output: opening contact (normal status is closed)
- **9 + 10:** relay output: closing contact (normal status is open)

Rightmost clamping block: AC 230V N/L supply

#### Modem / Communication:

| GSM module<br>at e-litro gsm:    | GPRS modem,<br>Quad-band | Up to V7.0: 2G radio modem.<br>Since V7.1: 4G / 2G radio modem with<br>SIM card purely for SMS communication<br>to be inserted |
|----------------------------------|--------------------------|----------------------------------------------------------------------------------------------------|
| Network modem<br>at e-litro net: | Ethernet 10/100 MBit     | Connection RJ45 network socket.                                                                                                |

# **Regulations, Maintenance and Documentation**

| Regulations:           | <ul> <li>Installation and startup have to be performed by a qualified technician.</li> </ul>                                                                                                    |
|------------------------|----------------------------------------------------------------------------------------------------|
| $\wedge$               | <ul> <li>The regulations of the device documentation have to be followed<br/>precisely. The documentation needs to be preserved at the device.</li> </ul>                                                                          |
|                        | <ul> <li>The device settings are to be performed accurately for all parameters.<br/>The device parameters will be set by a qualified technician once and will<br/>be checked at maintenance.</li> </ul>                            |
|                        | <ul> <li>During a refill the display warning and alarm signaling need to be<br/>observed carefully by the responsible person (tanker truck driver)!<br/>In case of an alarm the refill needs to be stopped immediately!</li> </ul> |
|                        | <ul> <li>In displaying mode the device is unmanned. Accordingly the device has<br/>no adjustment options accessible from the outside.</li> <li>Only an alarm-QUIT-button is located at the top of the device.</li> </ul>           |
|                        | <ul> <li>The unit functions should be checked regularly e.g. during the boiler<br/>maintenance. This needs to be induced by the operator.</li> </ul>                                                                               |
| Password<br>for secu4: | <ul> <li>If the secu4ls tanker switch off function is used the password needs to<br/>be activated in menu item 8. The password is predefined.</li> </ul>                                                                           |
|                        |                                                                                                    |
| Maintenance:           | <ul> <li>Manufacturers specification: Perform hardware maintenance at every<br/>tank or boiler maintenance. After expiration of the warranty period<br/>perform maintenance 1 x per year.</li> </ul>                               |
| <u> </u>               | Check the relay switching function via menu item #3 Test relayq                                                                                                    |
|                        | <ul> <li>For the measurement value test the filling level of the tank needs to be<br/>determined and compared to the displayed value (cm).</li> <li>Valid measurement variation &lt;= 2% of a full tank.</li> </ul>                |
|                        | <ul> <li>Additionally for secu4:<br/>Fold and hold the measurement hose of tank 1 until the sensorbox has<br/>completed its pumping processõ</li> </ul>                                                                            |
|                        | Check:Then the display has to show Error E008, by means the test<br>was successful (OK).Otherwisethe check was not successful! In that case<br>please send in the sensorbox to TECSON to be repaired.                              |
|                        |                                                                                                    |
| Producer:              | TECSON GmbH & Co. KG         Tel. (+49) 4340 / 402530           Wulfsfelder Weg 2a         Fax (+49) 4340 / 402529           D-24242 Felde         www.tecson.de / info@tecson.de                                                  |

The producer conformity certificate is located at www.tecson.de under menu item Documentationq

CE